배출권 예비분 시스템 매뉴얼

# 한국거래소

| 1. | 입찰당일 응찰금액 입금   | . 2 |
|----|----------------|-----|
| 2. | 입찰당일 응찰        | . 3 |
| 3. | 낙찰 수량에 대한 협의매매 | . 6 |
| 4. | 주문체결내역 조회      | .7  |
| 5. | 계좌 거래내역 조회     | . 8 |

모 ᆂ

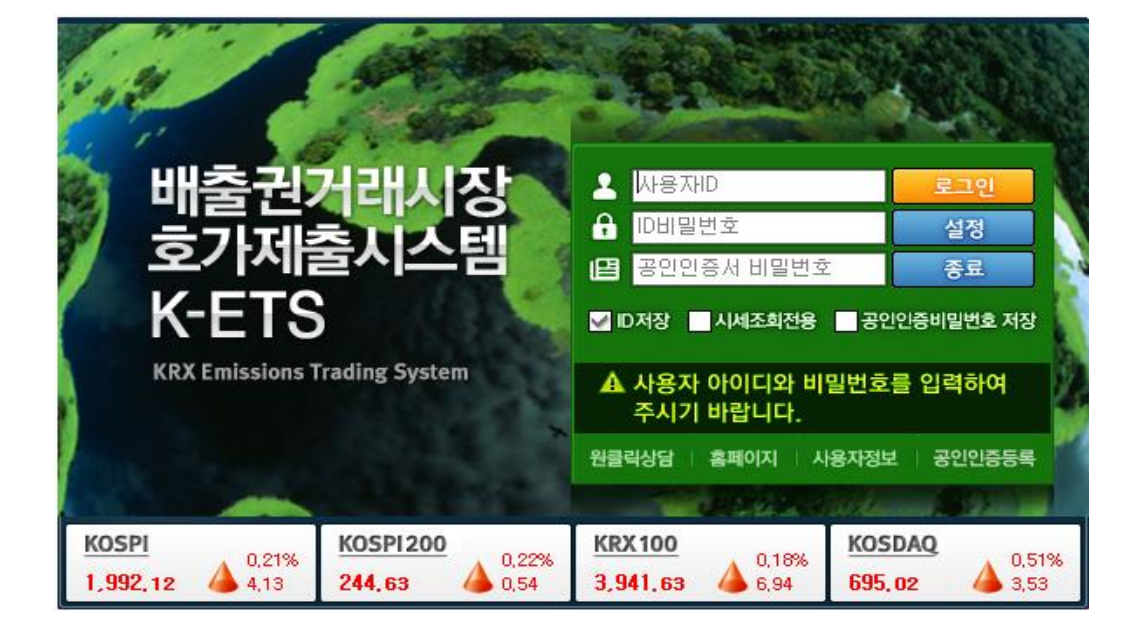

## 배출권 예비분 거래를 위한 시스템 매뉴얼

## 1. 입찰당일(6/1) 응찰금액 입금 권장

#### □ 입찰당일(6/1) 응찰금액입금 권장

o 입찰일(6/1)에 낙찰 이후 다음거래일(6/4)부터 협의매매방식으로 매매 진행

#### □ 응찰금액 입금시 고려사항

- > 응찰금액 : 예상 응찰가격에 응찰수량을 곱한 금액과 거래수수료를 합한 금액
   응찰금액 = 예상 낙찰가격(또는 응찰가격) \* 응찰수량 \*1.0011
  - 0.0011은 수수료 및 부가세 0.11%
- 이 입찰 당일 낙찰가격의 변동까지 고려하여 응찰금액을 여유있게 입금할 것을 권장
- 응찰금액은 입찰당일(6/1)에 입금하여야 합니다.
  - 매월 말일 기준으로 예수금을 전액반환조치하므로, 전일 혹은 전전일에 입금 할 경우
     5월 31일에 반환됩니다.
- 이 입찰일 응찰금액이 낙찰금액(수량\*가격+수수료)보다 적을 경우 10:00분까지 부족금액을
   입금하여야 낙찰수량을 구입할 수 있음

#### 응찰금액 입금확인 / 화면번호 (9664, 은행이체내역)

### 입출금 내역을 조회할 수 있는 화면으로 입금한 응찰금액 조회 가능 비밀번호를 입력하고 조회버튼 클릭

| 👗 K-ETS          | 9664 은행이                               | 체내역             |     |                |     |                 |       |      | 79 <u>8</u> | ſ <b>2</b> ₹ _ □ | X |  |  |
|------------------|----------------------------------------|-----------------|-----|----------------|-----|-----------------|-------|------|-------------|------------------|---|--|--|
| >계좌번호<br>>거래기간 2 | 계작번호 · · · · · · · · · · · · · · · · · |                 |     |                |     |                 |       |      |             |                  |   |  |  |
| 거래일              | 처리시간                                   | 입금액<br>(회원→거래소) | 은행명 | 입금은행정보<br>계좌번호 | 예금주 | 출금액<br>(회원←거래소) | 예수금잔액 | 취소며부 | 처리결과        | 미처리사유            | • |  |  |
|                  |                                        |                 |     |                |     |                 |       |      |             |                  |   |  |  |
|                  |                                        |                 |     |                |     |                 |       |      |             |                  |   |  |  |
|                  |                                        |                 |     |                |     |                 |       |      |             |                  | ш |  |  |
|                  |                                        |                 |     |                |     |                 |       |      |             |                  |   |  |  |
|                  |                                        |                 |     |                |     |                 |       |      |             |                  |   |  |  |
|                  |                                        |                 |     |                |     |                 |       |      |             |                  |   |  |  |
|                  |                                        |                 |     |                |     |                 |       |      |             |                  | • |  |  |

## 2. 입찰 당일 응찰

## ◘ 입찰가격 및 수량을 입력 (M500)

Bulletin Board에서 처리구분을 '시장안정화용'으로 구분값을 입력 한 후

입찰 희망수량, 가격 등을 입력하여 응찰함 응찰가능 최대수량인 최대 입찰물량 : 부족수량의 20%까지

| >처리구분 4<br>>계좌번호 2<br>>비밀번호 2 | .시장안정화용 💌<br>🔍 🖬 | _      |
|-------------------------------|------------------|--------|
| >계좌번호 [<br>>비밀번호 [            | •                |        |
| >비밀번호                         |                  |        |
| ×012401                       |                  |        |
| 2급닉걸 🛛                        | 018/05/25 🗊      |        |
| >일련번호                         | 0                |        |
| >종목명                          |                  |        |
| ▶매도/매수 🛛                      | 비수 💽             |        |
| >희망수량                         | 0                |        |
| >희망가격                         | 0                |        |
| >공지마감일 2                      | 018/06/01 🗊      |        |
| >협상수량                         | 0                |        |
| >협상가격                         | 0                |        |
| >상대고객명                        |                  | 전송 F12 |

| 처리구분 및 비밀번호 | • '입력' 선택, 본인 계좌의 비밀번호          |
|-------------|---------------------------------|
| 종목명 및 매도/매수 | • KAU17선택, <mark>매수</mark> 선택   |
|             | • 1톤~최대 입출물량 범위내에서 수량 및 희망가격 입력 |
| 희망수량 및 희망가격 | • 가격은 50원단위로 입력.21,550원 등       |
|             | • 최저입찰가격은 입찰공급일에 K-ETS 공지사항 확인  |
| ᅯᄉ          | • 화면 하단 우측에 '전송' 버튼을 클릭하면 입력 완료 |
| 신공          | • 입찰은 1회만 제출 가능                 |

| 👗 K-ETS                       | M503 BB             | 조회 (할당용)              |                            |          |    |    |              | 768T?)                    | ;0;                       |
|-------------------------------|---------------------|-----------------------|----------------------------|----------|----|----|--------------|---------------------------|---------------------------|
| >조회범위<br>>계좌번호<br>>입력일<br>>수량 | 해당 회<br><br>2018/05 | 원입력분 💌<br>▼🖬<br>1 ~ 2 | 018/05/25 🗊<br>999,999,999 | <br>→종목명 | 1호 |    | 7#2<br> <br> | 산 담당자 : 051-662-<br>다음 17 | 2822 ~ 6<br>조회 <b>도</b> 교 |
| 입력일                           | 일련번호                | 종목번호                  | 종목명                        | 매도/매수    | 가격 | 수량 | 조치내역         | 처리구분                      | 공지[ 4                     |
|                               |                     |                       |                            |          |    |    |              |                           | E                         |
| ٠                             |                     |                       | m                          |          |    |    |              |                           | •                         |

## ☑ 본인의 응찰내역 조회 (M503)

계좌번호 및 비밀번호를 입력하시고 '조회' 버튼을 클릭하시면 확인하실 수 있습니다.

집찰 가격 및 수량을 정정 (M500)

입력란에서 삭제후 재입력

삭제방법 : 비밀번호 및 일련번호 입력후 전송

일련번호 : 조회에서 보이는 일련번호

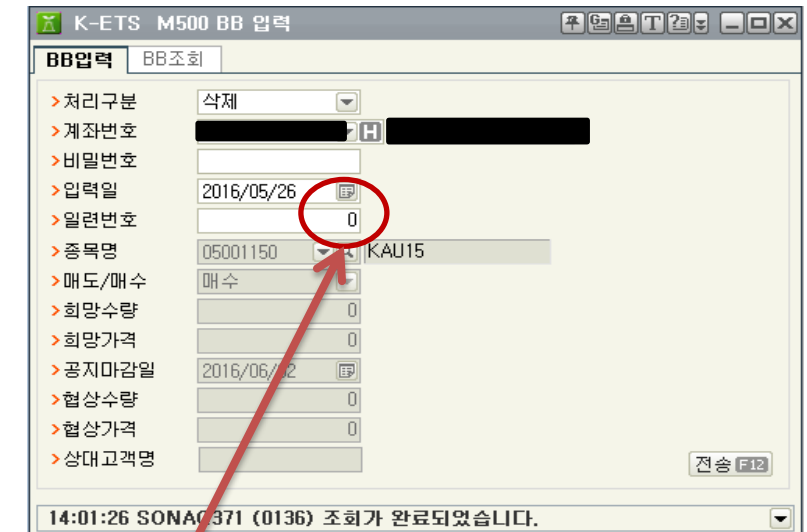

| 🛣 K-ETS M501 BI  | 8 조회        |            |       |         |       |        |            |      | 우 G 홈 T | 12 -   |    |
|------------------|-------------|------------|-------|---------|-------|--------|------------|------|---------|--------|----|
| BB입력 BB조회        |             |            |       |         |       |        |            |      |         |        |    |
| >조회범위 해당 회       | 원입력분 💌      |            |       |         |       |        |            |      |         |        |    |
| >계좌번호            | <b>→</b> H  |            | >비밀변  | 번호 **** |       |        |            |      |         |        | _  |
| >입력일 2016/07     | 19 🗊 ~      | 2016/05/26 | >종목명  | 3       |       | 99     |            |      |         |        |    |
| >매도/매수 전체        |             | ,          | >수량   |         | 1.    | .000 ~ | 999,999,9  | 99   | 다음      | 7 조회 E | 12 |
| 입력일 일관면오         | 종목변호        | 종목명        | 매도/매수 | 가격      | 수량    | 처리구분   | 공지마감       | 상대고객 | 협상가격    | 협상수량   | •  |
| 2016/05/26 1     | KID0500115  | KAU15      | 매수    | 20,500  | 2,000 | 단순삭제   | 2016/06/02 |      | 0       | 0      |    |
|                  |             |            |       |         |       |        |            |      |         |        |    |
|                  |             |            |       |         |       |        |            |      |         |        |    |
|                  |             |            |       |         |       |        |            |      |         |        |    |
|                  |             |            |       |         |       |        |            |      |         |        |    |
|                  |             |            |       |         |       |        |            |      |         |        |    |
|                  |             |            |       |         |       |        |            |      |         |        | Ξ  |
|                  |             |            |       |         |       |        |            |      |         |        |    |
|                  |             |            |       |         |       |        |            |      |         |        |    |
|                  |             |            |       |         |       |        |            |      |         |        |    |
|                  |             |            |       |         |       |        |            |      |         |        |    |
|                  |             |            |       |         |       |        |            |      |         |        |    |
|                  |             |            |       |         |       |        |            |      |         |        |    |
|                  |             |            |       |         |       |        |            |      |         |        | -  |
|                  |             |            |       | III     |       |        |            |      |         | •      |    |
| 14:06:31 SONAQ37 | 1 (0136) 조형 | 회가 완료되었습니다 |       |         |       |        |            |      |         |        |    |

|   | 3. 낙철                            | 날 수량어                                    | ∥ 대힌        | <u> 협</u> | 의매마            | 1               |                                                                                     |                            |                               |                  |                          |   |
|---|----------------------------------|------------------------------------------|-------------|-----------|----------------|-----------------|-------------------------------------------------------------------------------------|----------------------------|-------------------------------|------------------|--------------------------|---|
|   | ◘ 협의                             | 매매 호기                                    | ·제출 (       | M011      | .) (주문         | 문 > 협9          | 의매매                                                                                 | 주문제                        | 출)                            |                  |                          |   |
| _ | 🕈 K-ETS                          | M011 협의매매 호                              | 호가제출        |           |                |                 | 1 1 60                                                                              |                            |                               | ₽Gê              | T 2                      | X |
| 2 | >계좌번호<br>>비밀번호<br>>종목명<br>>매도/매수 | (♥<br>*****<br>05001150 (♥요)<br>2.매수 (♥) | KAU15       |           | >호가가격<br>>호가수량 | 21,000<br>1,500 | <ul> <li>&gt;거래상[</li> <li>&gt;거래상[</li> <li>&gt;거래상[</li> <li>&gt; 거래상[</li> </ul> | 배방 회원사변:<br>배방 계좌변호<br>료시각 | 호 🔽 할당대<br>5280170000<br>1031 | H상업체 000<br>D1 ? | <sup>200</sup> ?<br>제출 @ | 3 |
|   | >조회일자 [                          | 2016/05/26 🗊                             | ~ 2016/05/3 | 26 🗊      | >처리상태          | 0,전체 💌          | •하단내용을 더                                                                            | <b>남블클릭시</b> 취:            | 소주문 가능협                       | 합니다. [다음         | 음 E7 조회 E1               | 2 |
| 3 | 호가제출일                            | 계좌번호                                     | 원주문번호       | 주문번호      | 호가시각           | 종목번호            | 종목명                                                                                 | 처리상태                       | 매도/매수                         | 호가가격             | 호가수량                     | - |
|   |                                  |                                          |             |           |                |                 |                                                                                     |                            |                               |                  |                          |   |
|   |                                  |                                          |             |           |                |                 |                                                                                     |                            |                               |                  |                          | ш |
|   |                                  |                                          |             |           |                |                 |                                                                                     |                            |                               |                  |                          |   |
|   |                                  |                                          |             |           |                |                 |                                                                                     |                            |                               |                  |                          | • |
|   | •                                |                                          | III         |           |                |                 |                                                                                     |                            |                               |                  | ۱.                       |   |
|   |                                  |                                          |             |           |                |                 |                                                                                     |                            |                               |                  |                          |   |

## 1 협의매매 호가를 제출하기 위해 상세 조건을 입력하는 화면입니다.

| 계좌번호       | • 디폴트로 입력된 상태임                                                                                                    |
|------------|----------------------------------------------------------------------------------------------------|
| 호가가격       | • 통보받은 낙찰 가격                                                                                                    |
| 거래상대방 계좌번호 | 한국거래소 001-01-700007<br>산업은행 528-01-700001<br>기업은행 526-01-700001<br>수출입은행 529-01-700001<br>해당 상대방의 계좌번호 입력(-생략), 빈칸인 계좌번호만 입력함                                          |
| 비밀번호       | • 회원 본인 계좌의 비밀번호 입력                                                                                                    |
| 호가수량       | • 낙찰받은 수량 입력                                                                                                    |
| 협의완료시각     | • 1001으로 입력 - 10:02~11:00분에 호가입력시<br>• 1100으로 입력 - 11:01~11:30분에 호가입력시                                                                                                 |
| 종목명 / 매수   | • KAU17 선택, 매도/매수에서 매수 선택                                                                                                    |
| 제출         | <ul> <li>모든 항목을 입력한 후 '제출' 버튼을 클릭하면 주문이 완료</li> <li>입금한 금액범위내에서 매수주문 제출이 가능하므로 낙찰금 액에 수수료를 더한 금액이 입금되어야 주문제출 가능</li> <li>낙찰금액 = 낙찰수량*낙찰가격, 수수료 = 낙찰금액*0.11%</li> </ul> |

Page 6 of 8

#### 회원 본인 계좌의 협의매매 호가제출내역 조회를 신청하는 화면입니다.

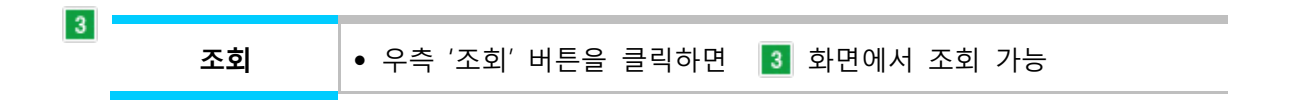

#### 조회된 내역을 더블 클릭할 경우 당일주문에 한해 취소가 가능합니다.

■ 거래상대방과 협의한 내용을 잘못 입력하여 취소할 경우 사용합니다.

호가제출일이 당일일 경우 해당 내역을 더블 클릭하면 취소확인 팝업이 표시되며, 예(Y) 버튼을 클릭하면 협의대량 호가제출이 취소됩니다.

### 4. 주문체결내역 조회 (M300)

#### ◘ 화면개요

비밀번호, 종목선택, 조회시 해당일 체결내역을 볼 수 있습니다.

|           |              |              | 0, 전체 💌              | >매수/매도         |                       | >비밀변호            |              | 001 💌        | 001-01-700 | >계좌번호        |
|-----------|--------------|--------------|----------------------|----------------|-----------------------|------------------|--------------|--------------|------------|--------------|
| Ð         | 응 [7] 조회 (   |              |                      | • 2014/12/19 🕞 | 0, 전체<br>2014/12/01 🗊 | >체결여부<br>>호가제출일  |              | • G          | 0.역순 💌     | >중목명<br>>정렬  |
| 0<br>.000 | 10           | RF 87        | 매도체결평균가족<br>매수체결평균가족 | 0<br>20        |                       | 매도체결수량<br>매수체결수량 | 0<br>200.000 |              | 금액<br>금액   | 매도체결<br>매수체결 |
| -         | 주문시각         | IP           | 정정취소가능               | 주문가격 문         | 주문수량                  | 수/매도             | CH 4         | 증목변호         | 원주문변호      | 주문변호         |
|           | 체결시각         | Mac주소        | 체결수량합                | 체결가격           | 1걸수량                  | 생/협의             | 경감           | 중목명          | 처리상태       | 호가제출일        |
|           | 09:59:21:583 | 10,205,10,77 | 0                    | 11,000         | 10                    |                  | 매수           | M05001170    | 1          | 2            |
| =         | 00:00:00:000 | BA990D4F0F70 | 0 8                  | 0              | 0                     |                  | 경쟁           | 배출권17        | 취소불가       | 2014/12/08   |
|           | 09:59:10:770 | 10,205,10,77 | 0                    | 11,000         | 10                    |                  | 매수           | M05001170    | 0          | 1            |
|           | 10:00:00:393 | BA990D4F0F70 | 10 8                 | 11,000         | 10                    |                  | 경쟁           | 배출권17        |            | 2014/12/08   |
| U         | 11:31:52:035 | 10,205,10,77 | 10                   | 8,520          | 10                    |                  | 매수           | M05001160    | 0          | 6            |
|           | 00:00:00:000 | BA990D4F0F70 | 0 1                  | 0              | 0                     |                  | 경쟁           | 배출권16        |            | 2014/12/05   |
|           | 11:29:03:477 | 10,205,10,77 | 10                   | 8,520          | 10                    |                  | 매수           | M05001160    | 0          | 5            |
|           | 00:00:00:000 | BA990D4F0F70 | 0 1                  | 0              | 0                     |                  | 경쟁           | 배출권16        |            | 2014/12/05   |
|           | 11:01:36:987 | 10,205,10,77 | 10                   | 8,520          | 10                    |                  | 매수           | M05001160    | 0          | 4            |
|           | 00:00:00:000 | BA990D4F0F70 | 0 0                  | 0              | 0                     |                  | 경쟁           | 배출권16        |            | 2014/12/05   |
|           | 11:01:04:534 | 10,205,10,77 | 10                   | 8,520          | 10                    |                  | 매수           | M05001160    | 0          | 3            |
|           | 00:00:00:000 | BA990D4F0F70 | 0 1                  | 0              | 0                     |                  | 경쟁           | 배출권16        |            | 2014/12/05   |
| -         |              |              |                      |                |                       |                  |              |              |            |              |
| •         |              |              |                      |                |                       |                  |              |              |            | •            |
|           |              |              |                      |                |                       | UD.              | 료되었습         | (0136) 조회가 완 | SONA0358   | 15:35:46 \$  |

## 5. 계좌거래내역 조회 (9536)

#### 🖸 화면개요

회원의 거래내역을 조회할 수 있는 화면으로 입출금, 매매, 입출고(GIR 장외변동분) 내역을 조회할 수 있습니다. 장외(GIR)에서 변동할 수 있는 요인으로는 장외매도/매수, 추가할당, 이월, 차입, 정부제출, 할당량조정/취소, 상쇄배출권발행, 직권조정 등이 있을 수 있습니다.

| 📔 9536 : DP          | J30100 계좌거리           | 내역   |     |                                  |                         |               | 2         | 9812: × |
|----------------------|-----------------------|------|-----|----------------------------------|-------------------------|---------------|-----------|---------|
| >계좌번호 -<br>>조회구분 0.건 | (<br><sup>1</sup> 체 ( | •    |     | >비밀번호<br>>조회일자 2014/12/1<br>>종목명 | 22 III ~ 2014/12/22<br> | ☞ ● 당일 () 1개월 | ○2개월 ○3개월 | 다음 조회   |
| 일자                   | 거래번호                  | 거래구분 | 종목명 | 단가                               | 거래수량                    | 거래금액          | 예수금금잔     | 배출권금잔 🔶 |
|                      |                       |      |     |                                  |                         |               |           |         |
|                      |                       |      |     |                                  |                         |               |           |         |
|                      |                       |      |     |                                  |                         |               |           |         |
|                      |                       |      |     |                                  |                         |               |           |         |
|                      |                       |      |     |                                  |                         |               |           |         |
|                      |                       |      |     |                                  |                         |               |           |         |
|                      |                       |      |     |                                  |                         |               |           | E       |
|                      |                       |      |     |                                  |                         |               |           |         |
|                      |                       |      |     |                                  |                         |               |           |         |
|                      |                       |      |     |                                  |                         |               |           |         |
|                      |                       |      |     |                                  |                         |               |           |         |
|                      |                       |      |     |                                  |                         |               |           |         |
|                      |                       |      |     |                                  |                         |               |           |         |
|                      |                       |      |     |                                  |                         |               |           |         |
|                      |                       |      |     | 1                                | 1                       | 1             | I         |         |